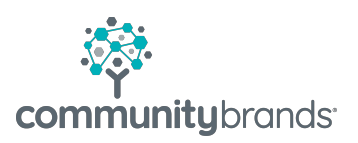

## Email Enhancement – New Window to Confirm number of Email recipients

The SchoolSpeak email tool can display a window to the sender to confirm the number of recipients for the email before the email is sent. For example, if you would like to send to a group and it has 25 members, the new email display window will ask you to confirm that you would like to send the email to 25 people. You may elect to confirm the number of recipients or cancel the process. *This functionality must be enabled by your SchoolSpeak Administrator.* 

## **Email Process with New Confirmation Window**

1. Click email icon in the menu tray in the top right corner and choose appropriate recipients by clicking the TO: button. Compose the message and preview if appropriate.

| From:     | useremail/from@schoolspeak.com                                                                |
|-----------|-----------------------------------------------------------------------------------------------|
| Reply to: | Please Select   * indicates additional email                                                  |
| То        | Enter email address here OR click the To button to select groups or individuals for emailing. |
|           | G Show CC, Bcc, Options                                                                       |
| Subject:  | Enter subject of this email                                                                   |
| Message:  | B I ∐ ■ 要 理 Ø ▲・盤・  日 日 律 律 ■ ■ ※ ※   ǎ ⓐ & ダ ウ や Defaut Fort ・ Ste・ ♡                        |
|           |                                                                                               |

- 2. Click **SEND**
- 3. Confirm that to send the email. Click OK.

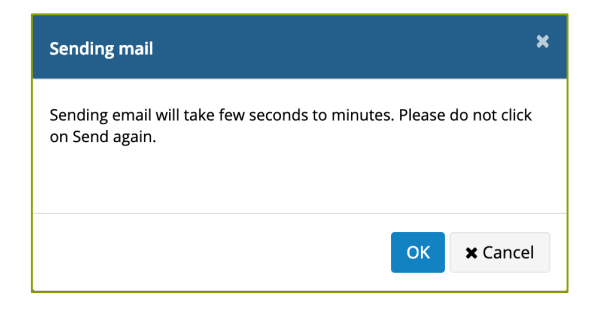

- 4. NEW WINDOW Confirm that you are sending the correct number of recipients.
  - a. Click Confirm to send the email
  - b. Click **Cancel** to <u>NOT</u> send the email and cancel the process. You may change the recipient list at this time.

| Confirm recipients                                                                                       | ×  |
|----------------------------------------------------------------------------------------------------|----|
| This email will be sent to <b>2</b> recipient(s). Please review the recipient(s) and confirm to proceed. |    |
| To: 2 email(s)<br>DEMO@schoolspeak.com<br>SUPPORT@SCHOOLSPEAK.COM                                        |    |
| Confirm X Canc                                                                                           | el |

The number of recipients is displayed in RED. The recipients are listed on the screen. The recipients' email addresses are

5. Once the email has been sent a confirmation will appear.

☑ Message successfully sent. You can send another message now.Recipients: 2. View

Click **VIEW** to review the list.

☑ Message successfully sent. You can send another message now.Recipients: 2. View

To:

SUPPORT@SCHOOLSPEAK.COM DEMO@schoolspeak.com

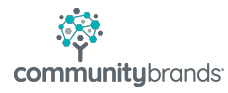